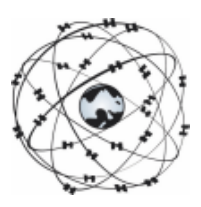

## Starten met WinGPS 4 Mobile Navigator

Uit de gebruikershandleiding, © Stentec Software, 6 febr 2007, wijzigingen voorbehouden

Systeemeisen: PocketPC met 64Mb RAM, Mobile 2003/5.0, SD/CF van 512Mb aanbevolen

**Gebruikersrechten**: Als licentiehouder van WinGPS 4 Mobile Navigator verleent Stentec Software u het recht om het programma op slechts één PDA voor navigatie te installeren. Het programma is hiertoe beveiligd met een activatiecode. Er is een 2e activatiecode beschikbaar voor backup en trainingsdoeleinden. U heeft u recht op gratis updates van deze versie, welke online via Stentec's Program Update Service ter beschikking worden gesteld.

Wat staat er op de CD-ROM, of wat moet u downloaden ?

- DKW BuilderLiteSetup.exe voor het installeren van DWK Builder Lite voor het maken van kleine DKW2 kaartensets met uw A4 scanner.
- DKWManagerSetup.exe voor het installeren van DKW Manager, om kaartensets te installeren, activeren en het bijwerken van de 1800-serie met BaZ's via internet.
- WinGPS4MobileSetup.exe voor het installeren en het online zoeken naar updates.
- Gebruikershandleiding in PDF formaat

Installatie van WinGPS 4 Mobile Navigator op uw PDA

- 1. Ga online en schakel, indien noodzakelijk, uw firewall uit voor automatische activatie.
- 2. Maak een ActiveSync verbinding tussen uw PC en PDA
- 3. Stop de CD in de drive of open WinGPS4MobileSetup.exe om de installatie te starten.
- Bij installatie geeft u de licentie-code uit de CD-doos of uit de downloadinstructies op.
- Na installatie volgt activatie. Is dit de eerste keer, kies dan uw gebruikersnaam en password. Indien u **anoniem** activeert, dan wordt aangeraden nog apart te registreren op <u>www.stentec.com/registration</u> voor voldoende ondersteuning.
- 4. Sla het activatierapport op en druk het af voor later.

Als alleen **off-line activatie** mogelijk is, ga dan op een andere PC naar <u>www.stentec.com</u> en druk op de knop "**Product activation**". Kies als product "WinGPS 4 PocketPC Navigator" en vul de hardware-sleutel van uw PDA en uw licentiecode in. U krijgt dan een activatiecode welke u dient in te voeren in het installatieprogramma.

Installatie van DKW2-kaartensets op de SD/CF-card

- 1. Start ActiveSync op met de SD/CD-card in uw PDA of card-reader (aanbevolen).
- 2. Open DKWManagerSetup.exe om DKW Manager te installeren.
- 3. Selecteer in DKW Manager onder PDA alleen die kaartensets en kaarten, die u op de SD/CF-card van de PDA wilt installeren.DKW1 en BSB-kaarten dient u vooraf met WinGPS 4(L) bij **Kaarten/Kaartenbeheer** om te zetten naar DKW2 formaat.
- 4. Met internetverbinding gaat activatie van de kaarten automatisch. Activatie zonder internet op uw PC moet via Product Activation op <u>www.stentec.com</u> op een andere PC. Na intypen van hardwaresleutel en licentienummer krijgt u een activatiecode.
- 5. Na installatie staan de gewenste kaarten op uw SD/CF-card. Kopieerbeveiligde kaarten(sets) zijn alleen op de PDA te draaien waarop deze geactiveerd zijn.

DKW2 kaarten zijn verkrijgbaar op www.stentec.com/shop. Lees voor gebruik ook blz. 2.

## Tips voor het eerste gebruik van WinGPS 4 Mobile Navigator

Stel uw PDA optimaal in

- Zorg ervoor dat de datum, tijd en tijdzone correct zijn ingesteld
- Stel de Backlight en Power Setting optimaal in
- Stop uw SD/CF-card met geactiveerde DKW2 kaarten in de PDA

De eerste keer instellen van WinGPS 4 Mobile Navigator

- Open WinGPS 4 Mobile Navigator in het ToDay menu
- Open het hoofdmenu met de blauwe pijl rechtsboven
- Stap met de blauwe pijl rechtsonder naar pagina 2 van het hoofdmenu
- Stel bij Regional settings bijv. Nederlands als gewenste taal in en de UTC offset (+2:00 voor Nederland in zomertijd). Kies de gewenste eenheden.

Een eerste kaart in beeld.

- Vink in het **hoofdmenu/Kaarten/Kaartenbeheer** alleen die kaartensets of kaarten aan, die u nodig heeft om te navigeren. Hoe meer kaarten hoe minder snel het programma en hoe hoger het stroomverbruik.
- U kunt een kaart in beeld krijgen met hoofdmenu/Kaarten/Zoek kaart.
- Schuiven gaat met uw styluspen of met de navigatieknop van uw PDA. Met + en knoppen kunt u zoomen. Door te dubbelklikken kan op een bepaalde positie worden ingezoomd naar 100% scherpte. Een keer uitzoomen geeft een scherp overzicht.
- Door enkele seconden op de kaart te drukken komt u in Kaart menu, waar u o.a. kaarten tijdelijk naar de voorgrond kunt brengen. Voer hierna standaard de actie **Herstel kaartvolgorde** uit, om onscherpe kaarten op andere plaatsen te vermijden.

Uw GPS instellen

- Voor een Bluetooth GPS: Activeer de Bluetooth verbinding voordat u WinGPS 4 Mobile opstart. Zorg ervoor dat de Serial Port settings goed zijn ingesteld.
- Zorg ervoor dat andere GPS-programma's en COM-poortdrivers zijn uitgeschakeld.
- Druk de eerste keer bij **Hoofd menu/GPS/GPS instellingen** op de knop **Detecteren**. Alle COM-poort- en baudrate-instellingen worden langsgelopen tot de juiste gevonden is. Als er geen GPS gevonden wordt, check dan of uw GPS- of Bluetoothverbinding aanstaat. Detecteren van de COM poort kan binnen gebeuren omdat er geen FIX vereist is. Detecteren is éénmalig en daarna alleen noodzakelijk als de poortinstellingen veranderd zijn.

Starten GPS-communicatie en positie in beeld

- Start vervolgens de GPS op bij **hoofdmenu/GPS/Start Communicatie**. Als er nog geen FIX is, volgt een harde piep met de melding **geen GPS signaal**.
- Stel bij **Hoofd menu/Beeld/GPS volgen** in op ChartUp volgen. Vink **Automatische cursor positie** aan, als u zoveel mogelijk kaart voor u wilt zien.
- Met de grote pijl rechtsonder het kaartbeeld kunt u het navigatiescherm aanzetten. Door op dit scherm te klikken vindt u de huidige positie, snelheid SOG en koers COG.
- Om energie te besparen kunt de PDA tijdelijk uitschakelen. Bij weer aanzetten wordt de GPS-navigatie hervat met een recht traject tussen moment van uit- en aanzetten.

Op de CD en op <u>www.stentec.com</u> vindt u een uitgebreide gebruikershandleiding !

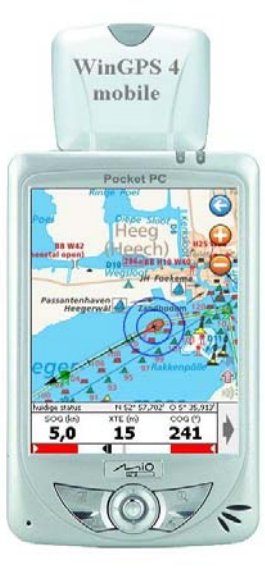